#### **TouchNet Payments: Order Search and Order Fulfillment**

To locate an individual payment within your uStore:

U.Commerce Central > Applications > Marketplace> [your merchant name] > Stores > [your store name] > Store Settings > Order Search

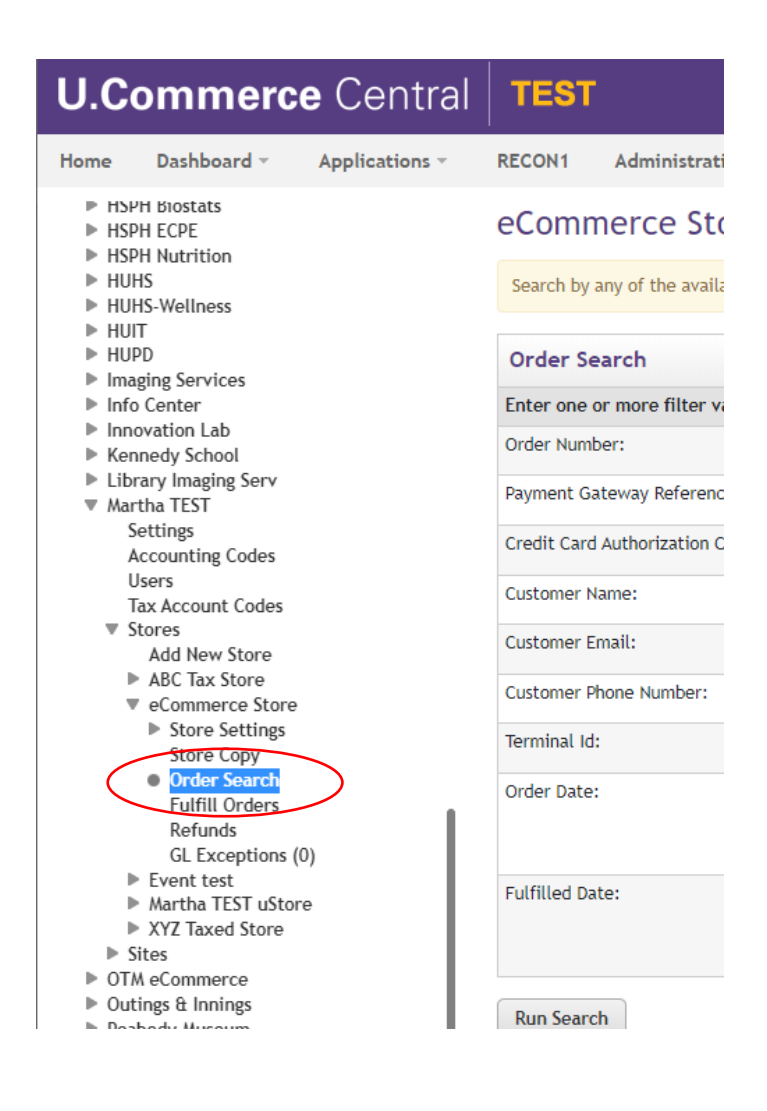

Enter search parameters.

| Order Search                                      |                 |  |  |  |  |  |  |
|---------------------------------------------------|-----------------|--|--|--|--|--|--|
| Enter one or more filter values for order search. |                 |  |  |  |  |  |  |
| Order Number:                                     |                 |  |  |  |  |  |  |
| Payment Gateway Reference Number:                 |                 |  |  |  |  |  |  |
| Credit Card Authorization Code:                   |                 |  |  |  |  |  |  |
| Customer Name:                                    |                 |  |  |  |  |  |  |
| Customer Email:                                   |                 |  |  |  |  |  |  |
| Customer Phone Number:                            |                 |  |  |  |  |  |  |
| Terminal Id:                                      |                 |  |  |  |  |  |  |
| Order Date:                                       | From: 🖹 🖄 🔿 To: |  |  |  |  |  |  |
| Fulfilled Date:                                   | From: 🗎 💿 To:   |  |  |  |  |  |  |

If you cannot locate the order try widening or narrowing your search criteria. All orders should appear in Marketplace immediately following the transaction.

## **Fulfilling Orders**

Run Search

Products set to "Manual Fulfill" require an administrator to log into TouchNet and complete the order before the card is charged and transaction is considered complete. To fulfill orders:

U.Commerce Central > Applications> Marketplace> [your merchant name] > Stores > [your store name] > Store Settings > Fulfill Orders

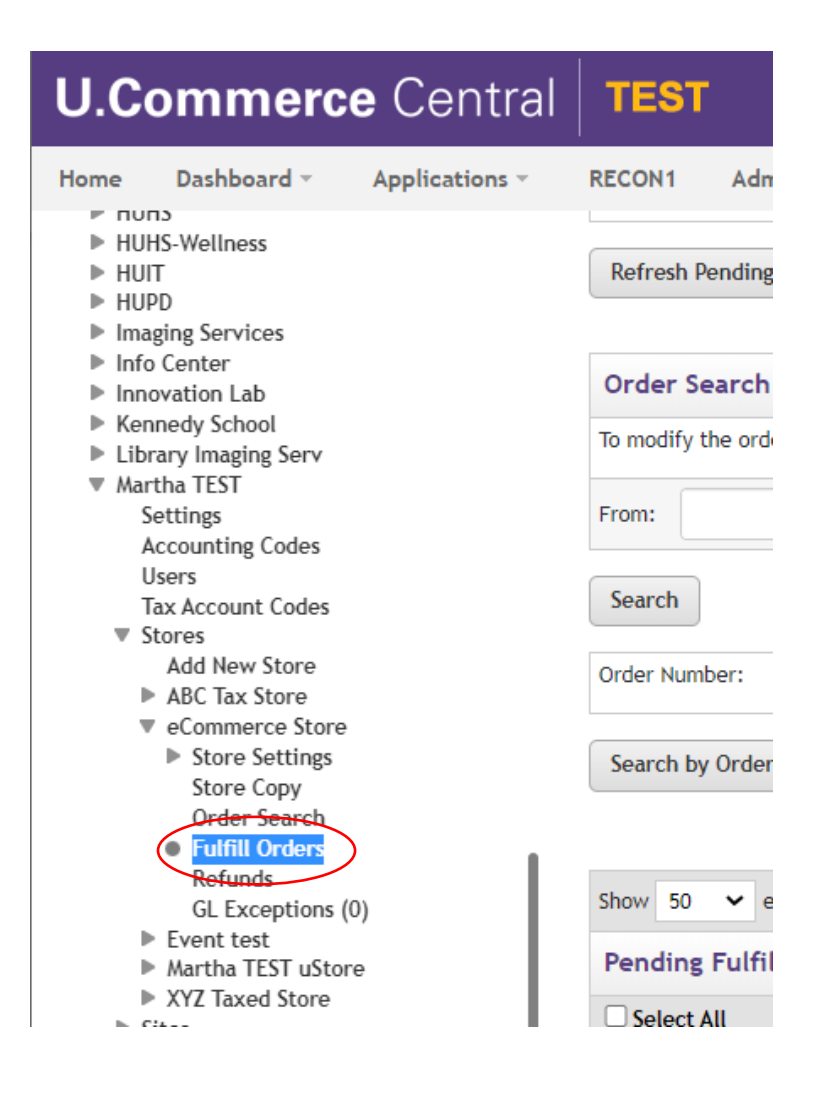

Orders requiring fulfillment will appear under "Pending Fulfillments". You can also perform an order search from within "Fulfill Orders"

#### eCommerce Store Fulfillments

Print Page 🔒

Fulfill orders on this page, or search for pending, cancelled, or fulfilled orders. A maximum of 50 orders can be fulfilled at one time

#### Pending Fulfillments

There are 2 pending fulfillments to process.

Refresh Pending Fulfillments

| Order Search                |                             |         |                                                                         |
|-----------------------------|-----------------------------|---------|-------------------------------------------------------------------------|
| To modify the order search, | select value for filtering: |         | Pending                                                                 |
| From:<br>Search             | 🛗 💿 To:                     | <b></b> | Corder Date<br>Fulfilled Date<br>Recur Order Date<br>Recur Payment Date |
| Order Number:               |                             |         |                                                                         |

Search by Order Number

| Show 50 🗸 e          | how 50 🗸 entries Search:                              |                               |                               |               |                 |                |          |  |
|----------------------|-------------------------------------------------------|-------------------------------|-------------------------------|---------------|-----------------|----------------|----------|--|
| Pending Fulfillments |                                                       |                               |                               |               |                 |                |          |  |
| Select All           | Order Number *                                        | Shipment<br>Number $\diamond$ | Order Date 🗘                  | Buyer Name 🗘  | Delivery Method | Payment Method | Status ≎ |  |
|                      | 8230                                                  | 8184                          | 10/19/2021<br>09:02:18 AM EST | Martha Mcewan | Walk-In         | Credit Card    | PENDING  |  |
|                      | 8987                                                  | 8942                          | 04/12/2022<br>11:43:05 AM EST | TEST4 Mcewan  | Walk-In         | Credit Card    | PENDING  |  |
| Showing 1 to 2 of    | howing 1 to 2 of 2 entries First Previous 1 Next Last |                               |                               |               |                 |                |          |  |

#### Select the order(s) you wish to fulfill and click "Process Fulfillment"

|   | Show 50 	 ← er    | ntries<br>ments | Search:              |                               |               |                 |                |                   |
|---|-------------------|-----------------|----------------------|-------------------------------|---------------|-----------------|----------------|-------------------|
|   | Select All        | Order Number *  | Shipment<br>Number ≎ | Order Date 🗘                  | Buyer Name 🗘  | Delivery Method | Payment Method | Status $\diamond$ |
|   |                   | 8230            | 8184                 | 10/19/2021<br>09:02:18 AM EST | Martha Mcewan | Walk-In         | Credit Card    | PENDING           |
| C |                   | 8987            | 8942                 | 04/12/2022<br>11:43:05 AM EST | TEST4 Mcewan  | Walk-In         | Credit Card    | PENDING           |
|   | Showing 1 to 2 of | 2 entries       |                      |                               |               |                 | First Previous | 1 Next Last       |
|   | Process Fulfillme | nt              |                      |                               |               |                 |                |                   |

Select the quantity to fulfill, click "Update Quantity" and "Process Fulfillments"

If you want to cancel the order select "0" for the quantity. Please note: an order can only be CANCELLED if it has not been fulfilled, fulfilled orders will have to be REFUNDED.

| eCommerce Store Fulfillment                   |                                                     |                         |                         |                                           |                |          |  |
|-----------------------------------------------|-----------------------------------------------------|-------------------------|-------------------------|-------------------------------------------|----------------|----------|--|
| To Cancel an order set t                      | he fulfillment                                      | quantity to 0 and save. |                         |                                           |                |          |  |
| Back to Fulfillment List                      |                                                     |                         |                         |                                           |                |          |  |
| 1. Process Fulfillments 2. Print Packing List |                                                     |                         | 3. Shipment Tracking Nu | mber                                      | 4. Email Buyer |          |  |
| Order Info: Delivery:                         |                                                     | Delivery:               |                         | Buyer Info:                               |                | Ship To: |  |
| Order #: 8987<br>04/12/2022 11:43:05 AM       | Order #: 8987 Walk-In<br>04/12/2022 11:43:05 AM EST |                         |                         | TEST4 Mcewan<br>martha_mcewan@harvard.edu |                |          |  |
| Item                                          | Stock #                                             |                         | Quantity Orde           | Quantity Ordered Fulfillmen               |                | Quantity |  |
| VASE                                          | Catalog sto                                         | ck number here          | 1                       |                                           | 1 ¥<br>0       |          |  |
| Process Fulfillments                          |                                                     |                         |                         |                                           |                |          |  |

### Proceed through next 2 screens.

#### eCommerce Store Fulfillment

Print Page 🔒

Print the packing list if needed. Then, continue to step 3 to complete the fulfillment process.

| Back to Fulfillment List                            |  |                           |                                           |   |                |  |
|-----------------------------------------------------|--|---------------------------|-------------------------------------------|---|----------------|--|
| 1. Process Fulfillments 2. Print Pac                |  | king List                 | 3. Shipment Tracking Number               |   | 4. Email Buyer |  |
| Order Info: Delivery:                               |  |                           | Buyer Info:                               |   | Ship To:       |  |
| Order #: 8987 Walk-In<br>04/12/2022 11:43:05 AM EST |  |                           | TEST4 Mcewan<br>martha_mcewan@harvard.edu |   |                |  |
| Item                                                |  | Stock #                   | Quantity Fu                               |   | ulfilled       |  |
| VASE                                                |  | Catalog stock number here |                                           | 1 |                |  |
| Print Packing List Proceed To Step 3                |  |                           |                                           |   |                |  |

# eCommerce Store Fulfillment

Print Page 🔒

| Enter a shipment     | tracking numbe   | r if needed. The | , continue to step 4  | 4 to send an e-mai | to the customer.   |
|----------------------|------------------|------------------|-----------------------|--------------------|--------------------|
| circer a simplifient | . cracking numbe | in needed, mei   | i, continue to step - | + co sena an e mai | t to the customer. |

| Back to Fulfillment List                   |                       |                         |                                           |             |                |  |
|--------------------------------------------|-----------------------|-------------------------|-------------------------------------------|-------------|----------------|--|
| 1. Process Fulfillments                    | 2. Print Packing List |                         | 3. Shipment Tracking Number               |             | 4. Email Buyer |  |
| Order Info:                                | Delivery:             |                         | Buyer Info:                               |             | Ship To:       |  |
| Order #:8987<br>04/12/2022 11:43:05 AM EST | Walk-In               |                         | TEST4 Mcewan<br>martha_mcewan@harvard.edu |             |                |  |
| Item Sto                                   |                       | Stock #                 |                                           | Quantity Fu | lfilled        |  |
| VASE Catalog stor                          |                       | Catalog stock number he | Catalog stock number here                 |             | 1              |  |
| Tracking Number:                           |                       |                         |                                           |             |                |  |

Proceed To Step 4

### Complete fulfillment by clicking "Send Email"

# eCommerce Store Fulfillment

Print Page 🔒

| Send an e-mail to the customer to process. | o complete the fu | lfillment process. Follow y           | our own policies for the ti               | ming of shipm      | ents with the online fulfillment |
|--------------------------------------------|-------------------|---------------------------------------|-------------------------------------------|--------------------|----------------------------------|
| Back to Fulfillment List                   |                   |                                       |                                           |                    |                                  |
| 1. Process Fulfillments                    | 2. Print Pack     | king List 3. Shipment Tracking Number |                                           | nber               | 4. Email Buyer                   |
| Order Info:                                | Delivery:         |                                       | Buyer Info:                               |                    | Ship To:                         |
| Order #:8987<br>04/12/2022 11:43:05 AM EST | Walk-In           |                                       | TEST4 Mcewan<br>martha_mcewan@harvard.edu |                    |                                  |
| Item                                       |                   | Stock #                               |                                           | Quantity Fulfilled |                                  |
| VASE                                       |                   | Catalog stock number here             |                                           | 1                  |                                  |
| Send E-Mail                                |                   |                                       |                                           |                    |                                  |

Your fulfillment is not complete until you see the "FULFILLMENT COMPLETE" screen.

# eCommerce Store Fulfillment

Print Page 🔒

Continue to the next fulfillment, or use the menu to the left to manage another feature of Marketplace.

| Back to Fulfillment List FULFILLMENT COMPLETE |                       |                           |                                           |                  |          |
|-----------------------------------------------|-----------------------|---------------------------|-------------------------------------------|------------------|----------|
| Order Info: Delivery:                         |                       |                           | Buyer Info:                               |                  | Ship To: |
| #8987<br>04/12/2022 11:43:05 AM EST           | /2022 11:43:05 AM EST |                           | TEST4 Mcewan<br>martha_mcewan@harvard.edu |                  |          |
| Item S                                        |                       | Stock #                   |                                           | Quantity Ordered |          |
| VASE                                          |                       | Catalog stock number here |                                           | 1                |          |

Continue